## **Protein Family Analysis: Protein Family Sorter**

1. To look for similarities and differences at the protein level across different genomes in PATRIC, you can use the Protein Family Sorter. Go to the Tools tab across the top of any PATRIC page and click on it. This will open up a list of tools (A below). Click on the Protein Family Sorter. This will take you to the landing page for that tool. If you are logged in, you will see the groups you have created in the box under "1. Select organism(s)."

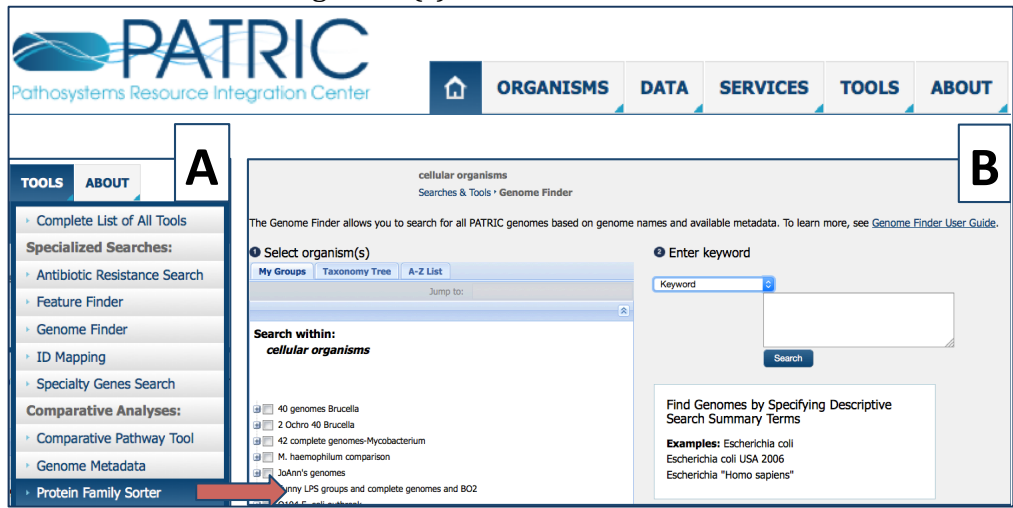

2. The groups that you have created should be visible. Your can select one, or many to compare. In this example, I am selecting a group of 42 genomes that I created, and a group with a single, private genome that I annotated in PATRIC (Blue arrow 1 below). I have a lot of groups, so you can only see the one checked below. Once you have made your selections, click on the Search button (Blue arrow 2).

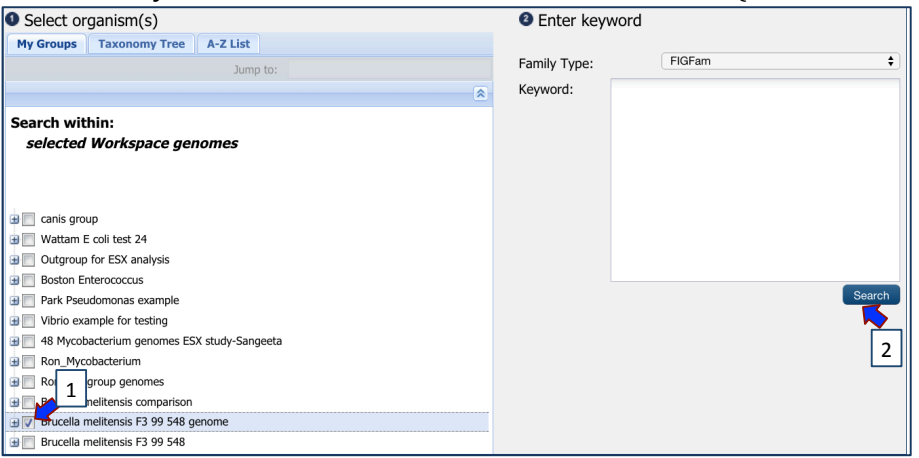

3. **Pan Genome.** This will take you to a page that contains a filter for genomes on the left, and a table of protein families on the right. When this page loads, you are seeing the pan genome for the group you have selected. It contains all the protein families across all the genomes.

| Filter By                                                    |                                                      |              | Tab | e Heatman        |             |          |           |                                                                                                    |               |               |                    |                   |
|--------------------------------------------------------------|------------------------------------------------------|--------------|-----|------------------|-------------|----------|-----------|----------------------------------------------------------------------------------------------------|---------------|---------------|--------------------|-------------------|
| 45 genom                                                     | ee (Channe Genome !                                  | Celection)   | 470 | 7 families found |             |          |           |                                                                                                    |               |               |                    |                   |
| Present in                                                   | n all families                                       | (albaabdu)   | 470 | 7 Tannines Tounu |             |          |           |                                                                                                    |               |               |                    |                   |
| Abse                                                         | ent from all families                                |              |     | Workspace        | View        |          | Download  | Tools Columns                                                                                                    |               |               |                    | Help              |
|                                                              | Eicher/Plixed                                        | Comme        | 100 | Add Feature(s)   | 8 FASTA DNA |          | Table •   | Rethway Summary III Multiple Seq Alignment Show/Hide Default                                                      |               |               |                    | User Guides       |
| 0 0                                                          | Condition frame                                      |              |     | ·                | PASTA Prote | in 🔊     | FASTA •   | MAP IDs to •                                                                                                    |               |               | •                  |                   |
| 0 0                                                          | <ul> <li>Brucella abortus</li> </ul>                 | N WGS        |     | ID               |             | Proteins | Genomes * | Product Description                                                                                               | Min AA Length | Max AA length | Mean               | Std               |
| 0 0                                                          | <ul> <li>Brucella abortus</li> </ul>                 | 519 Compreta | 11  | FIG00136922      |             | 45       | 45        | Succinate dehvdrogenase flavoprotein subunit (EC 1.3.99.1)                                                        | 613           | 614           | 613                | 0.15              |
| 0 0                                                          | Brucella abortus                                     | b Complete   |     | FIG00515945      |             | 47       | 45        | Methyltransferase (EC 2.1.1)                                                                                      | 79            | 337           | 287                | 64.68             |
| 0 0                                                          | <ul> <li>Brucella abortus</li> </ul>                 | o WGS        |     | FIG00004244      |             | 52       | 45        | PropionvI-CoA carboxylase biotin-containing subunit (EC 6.4.1.3)                                                  | 45            | 667           | 577                | 181.04            |
| 0 0                                                          | Brucella abortus                                     | b WGS        |     | FIG00138938      |             | 47       | 45        | tRNA(Cytosine32)-2-thiocytidine synthetase                                                                        | 119           | 322           | 281                | 42.50             |
| 0 0                                                          | Brucella abortus                                     | b WGS        |     | FIG00450724      |             | 45       | 45        | FIG00450725: hypothetical protein                                                                                 | 135           | 143           | 142                | 1.22              |
| 0 0                                                          | Brucella abortus                                     | b WGS        |     | FIG00138924      |             | 55       | 45        | Amino acid regulated cytosolic protein                                                                            | 94            | 486           | 391                | 133.23            |
| 0 0                                                          | Brucella abortus                                     | b WGS        |     | FIG00450712      |             | 46       | 45        | competence lipoprotein ComL, putative                                                                             | 104           | 287           | 280                | 29.75             |
| 0 0                                                          | Brucella abortus                                     | b WGS        |     | FIG00007816      |             | 96       | 45        | Thiamin ABC transporter, transmembrane component                                                                  | 40            | 548           | 355                | 151.19            |
| 0 0                                                          | <ul> <li>Brucella abortus</li> </ul>                 | st WGS       |     | FIG01304195      |             | 45       | 45        | ABC transporter involved in cytochrome c biogenesis, ATPase component ComA                                        | 205           | 218           | 214                | 2.15              |
| 0 0                                                          | Brucella canis AT                                    | C Complete   |     | FIG01344846      |             | 46       | 45        | Purine/pyrimidine phosphoribosyl transferase (EC 2.4.2)                                                           | 62            | 352           | 277                | 35.39             |
| 0 0                                                          | Brucella ceti B1/9                                   | H WGS        |     | FIG00450701      |             | 45       | 45        | EIG00450702: hypothetical protein                                                                                 | 57            | 58            | 57                 | 0.21              |
| 0 0                                                          | Brucella ceti M13                                    | / WGS        |     | FIG00004220      |             | 46       | 45        | Dipeptidyl carboxypeptidase Dcp (EC 3.4.15.5)                                                                     | 207           | 682           | 665                | 77.69             |
| 0 0                                                          | Brucella ceti M45                                    | 0 WGS        |     | FIG01304998      |             | 85       | 45        | RND efflux system, membrane fusion protein CmeA                                                                   | 140           | 459           | 377                | 58.06             |
| ~ ~                                                          | - Decents and MCA                                    | 4 1000       |     | FIG00024898      |             | 46       | 45        | Erythritol transcriptional regulator EryO                                                                         | 46            | 401           | 310                | 42.85             |
| Filter by o                                                  | one or more keyword                                  |              |     | FIG00905558      |             | 91       | 45        | Oxidoreductase (EC 1.1.1)                                                                                         | 154           | 378           | 352                | 34.56             |
|                                                              |                                                      | _            |     | FIG00109595      |             | 45       | 45        | Non-specific DNA-binding protein Dps / Iron-binding ferritin-like antioxidant protein / Ferroxidase (EC 1.16.3.1) | 160           | 165           | 161                | 2.17              |
|                                                              |                                                      |              |     | FIG01266244      |             | 49       | 45        | Ribosomal protein S12p Asp88 (E. coli) methylthiotransferase                                                      | 87            | 438           | 400                | 90.23             |
|                                                              |                                                      |              |     | FIG00138192      |             | 92       | 45        | glutamine synthetase family protein                                                                               | 210           | 476           | 448                | 53.55             |
|                                                              |                                                      |              | 1   | FIG00450767      |             | 45       | 45        | FIG00450768: hypothetical protein                                                                                 | 39            | 268           | 54                 | 32.82             |
| Perfec                                                       | ct Families (One prote                               | in per       | 10  | FIG00012403      |             | 45       | 45        | Thiamin ABC transporter, substrate-binding component                                                              | 329           | 335           | 333                | 1.73              |
| genome)                                                      |                                                      |              | 14  | Page 1 of        | 236 🕨 🕅     |          |           | Show 20 per page Apply Apply to ALL tables                                                                        |               |               | Displaying familie | == 1 - 20 of 4707 |
| <ul> <li>Non P</li> <li>All Far</li> <li>Number c</li> </ul> | Perfect Families<br>milies<br>of Proteins per Family |              |     |                  |             |          |           |                                                                                                    |               |               |                    |                   |
|                                                              |                                                      |              |     |                  |             |          |           |                                                                                                    |               |               |                    |                   |
| Number o                                                     | of Genomes per Famil                                 | y            |     |                  |             |          |           |                                                                                                    |               |               |                    |                   |
|                                                              | to                                                   | _            |     |                  |             |          |           |                                                                                                    |               |               |                    |                   |
|                                                              |                                                      | Filter       |     |                  |             |          |           |                                                                                                    |               |               |                    |                   |

4. **Core Genome.** To find the core genome (the protein families that all genomes have at least one member in), you will need to click on the circle under the column called "Present in all families" in the row called "Genome Name" (Blue arrow 1 below). This will auto select "Present in all families" for all the genomes in your selection. It will also resort the table to show the protein families that meet this condition (highlighted by the red box).

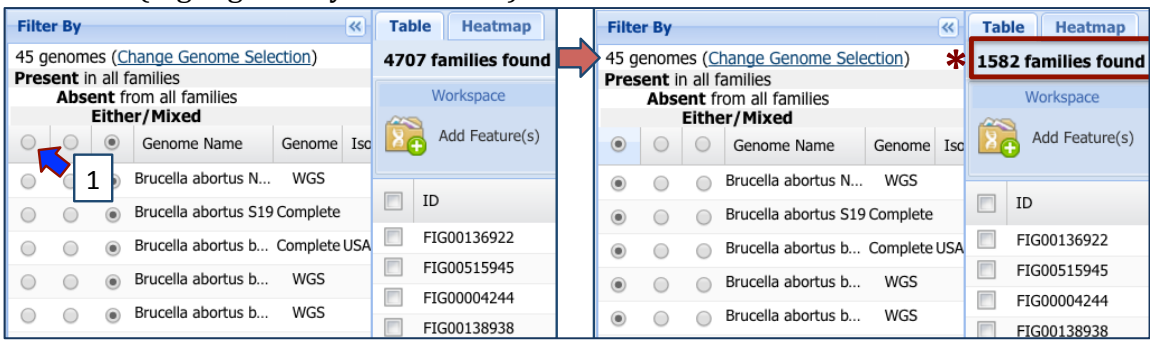

5. Accessory Genome-One genome at a time. You can also get the accessory genome, but only one genome at a time (you would have to combine the results in excel later to get the final number). To do this, first check the circle under the column called "Absent in all families" in the row called "Genome Name" (Blue arrow 1 below). This will auto select "Absent in all families" for all the genomes in your selection. It will also resort the table to show the protein families that meet this condition (highlighted by the red box below, where you can see that the number of families found is 0). Then you will need select to the circle under the column called "Present in all families" for a single genome (Blue arrow 2 below). This will show the protein families that are unique to just that genome. It will also resort the table to show the protein families that are unique to just that genome. It will also resort the table to show the protein families that are unique to just that genome. It will also resort the table to show the protein families that are unique to just that genome. It will also resort the table to show the protein families that are unique to just that genome. It will also resort the table to show the protein families that meet this condition (highlighted by the red box in the lowest panel).

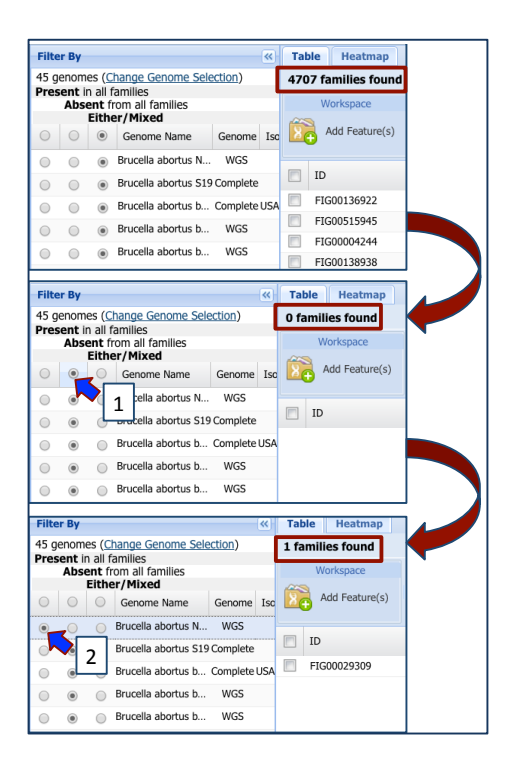

6. Searching for specific names. You can use the text box near the bottom of the filter to find protein families that are specifically named. This will filter on the name of the family, not necessarily on the product description of the individual genes, so the results from the Feature Table and the Protein Family table will not necessarily match. To find specific genes, you can enter a name (NOT a locus tag) in the filter box on the left (Blue arrow 1) and then click the filter button (Blue arrow 2). This will filter the results to show the protein families that match the search.

|                                   | Table Heatmap     |           |           |                                                       |                                                  |
|-----------------------------------|-------------------|-----------|-----------|-------------------------------------------------------|--------------------------------------------------|
| Filter by one or more keywords    | 18 families found |           |           |                                                       |                                                  |
| virB                              | Workspace         | View      | Download  | Tools                                                 | Columns                                          |
|                                   | Add Feature(s     | FASTA DNA | FASTA •   | MAP IDs to •                                          | Show/Hide • Default                              |
|                                   | ID ID             | Proteins  | Genomes * | Product Description                                   |                                                  |
| Perfect Families (One protein per | FIG00002012       | 46        | 45        | Inner membrane protein forms channel for type IV se   | ecretion of T-DNA complex (VirB3)                |
| genome)                           | FIG00001517       | 46        | 45        | Forms the bulk of type IV secretion complex that spa  | ns outer membrane and periplasm (VirB9)          |
| Non Perfect Families              | FIG00038155       | 46        | 45        | Major pilus subunit of type IV secretion complex (Vir | B2)                                              |
| Il Families                       | FIG00002640       | 43        | 43        | Bores hole in peptidoglycan layer allowing type IV se | cretion complex assembly to occur (VirB1)        |
| Number of Proteins per Family     | FIG00002241       | 51        | 37        | Integral inner membrane protein of type IV secretion  | complex (VirB6)                                  |
| to                                | FIG00001460       | 33        | 32        | ATPase provides energy for both assembly of type IV   | secretion complex and secretion of T-DNA complex |
|                                   | FIG00851149       | 30        | 30        | Inner membrane protein of type IV secretion of T-DN   | IA complex, VirB6                                |
| Number of Genomes per Family 2    | FIG01304041       | 28        | 28        | Inner membrane protein forms channel for type IV se   | ecretion of T-DNA complex, VirB8                 |
| to 🖌 🚽                            | FIG00048546       | 27        | 27        | Minor pilin of type IV secretion complex (VirB5)      |                                                  |
| Filter                            | FIG01304715       | 22        | 22        | ATPase required for both assembly of type IV secreti  | on complex and secretion of T-DNA complex, VirB1 |
| r inter                           | FIG00055840       | 22        | 21        | ATPase provides energy for both assembly of type IV   | secretion complex and secretion of T-DNA complex |
|                                   | FIG00001567       | 20        | 19        | Inner membrane protein forms channel for type IV se   | ecretion of T-DNA complex (VirB10)               |
|                                   | FIG00001707       | 15        | 14        | Inner membrane protein forms channel for type IV se   | ecretion of T-DNA complex (VirB8)                |
|                                   | FIG01303993       | 11        | 11        | ATPase required for both assembly of type IV secreti  | on complex and secretion of T-DNA complex, VirB4 |
|                                   | FIG00978077       | 2         | 2         | Type IV secretory pathway, VirB4 components           |                                                  |
|                                   | FIG00001036       | 2         | 2         | Type II/IV secretion system ATP hydrolase TadA/VirE   | 311/CpaF, TadA subfamily                         |
|                                   | FIG01960941       | 1         | 1         | Inner membrane protein forms channel for type IV se   | ecretion of T-DNA complex (VirB8)                |
|                                   | FIG01304692       | 1         | 1         | Minor pilin of type IV secretion complex (VirB5)      |                                                  |

7. **Heatmap view of protein families.** You can see the presence or absence of protein families across particular genomes by looking at the Heatmap view. To see this, click on the Heatmap tab (Blue arrow 1 below) and this will open the heatmap view page. Protein families are listed on the x-axis across the top of this view, and genomes along the y-axis.

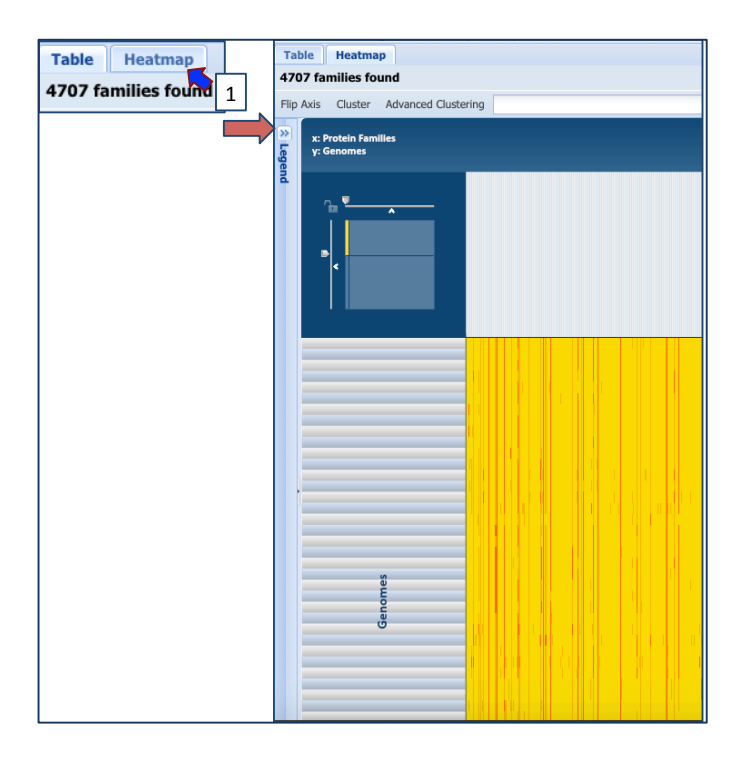

8. To see the names of the individual protein families and/or genomes, you will have to move the sliders to expand the view. In the box at the of the heat map, move the x-axis slider to the right as indicated by the arrow, and the y-axis slider down. This will open the heatmap so that you can read both the names of the genomes and the protein families. Cells that are yellow indicate that there is a single protein that belongs to that protein family annotated in that genome. Darker yellow cells indicate that the genome has two proteins that are part of that family. Orange cells indicate 3 or more proteins, and when there is a black cell it means that the genome does not have a protein annotated in that family.

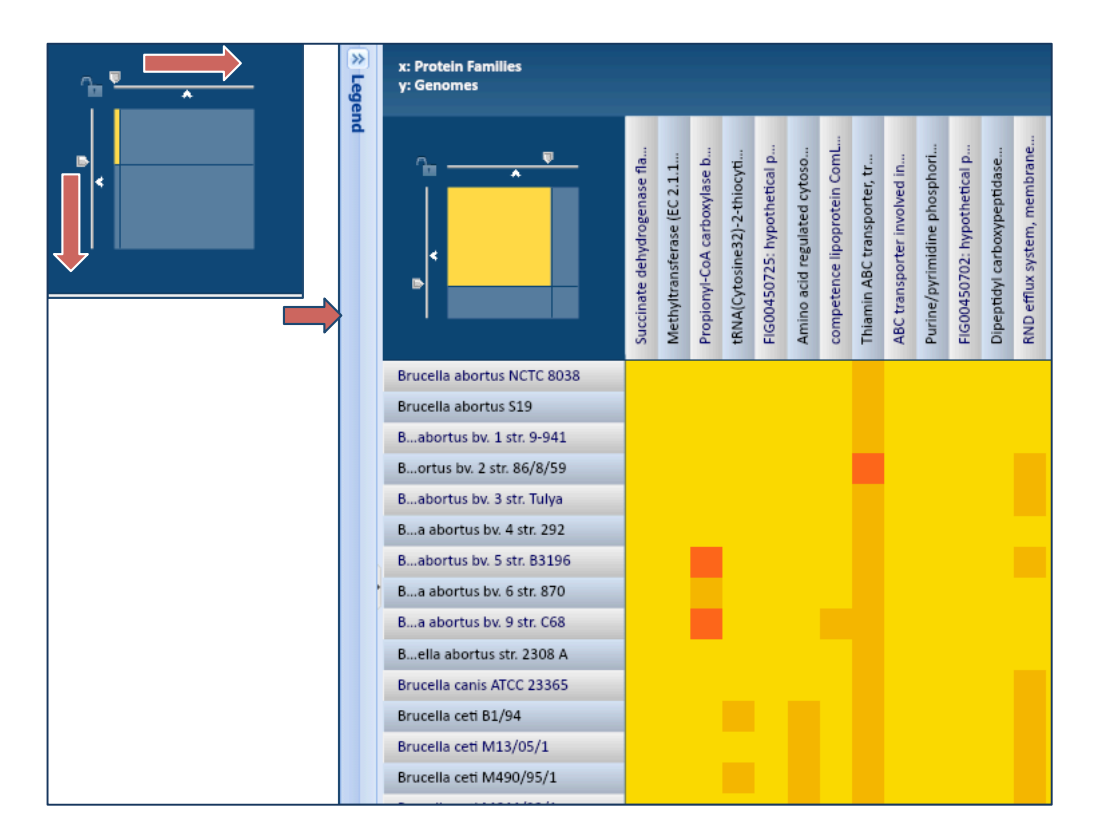

9. **Legend.** You can click on the legend (Red asterisk) to see what the different colors of the cells mean, but basically, black cells indicate a gene absence and all other colors indicate gene presence.

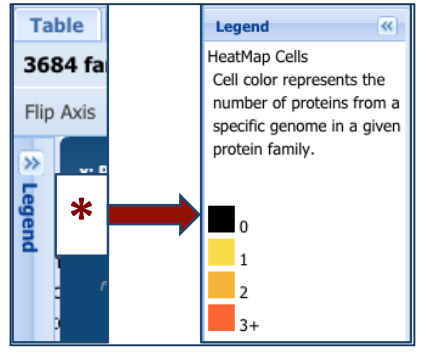

10. **Clustering.** You can group the protein families and genomes by similarity using the Cluster function. Click on the word cluster (Blue arrow 1 below) and this will resort to heatmap to show similar patterns. The default settings for the clustering button are based on the Pearson Correlation Algorithm and a Pairwise Average-linkage Clustering Type. In the screenshot of the heatmap below you can see similar patterns in two closely related members of the *Brucella ceti* clade that none of the other genomes share.

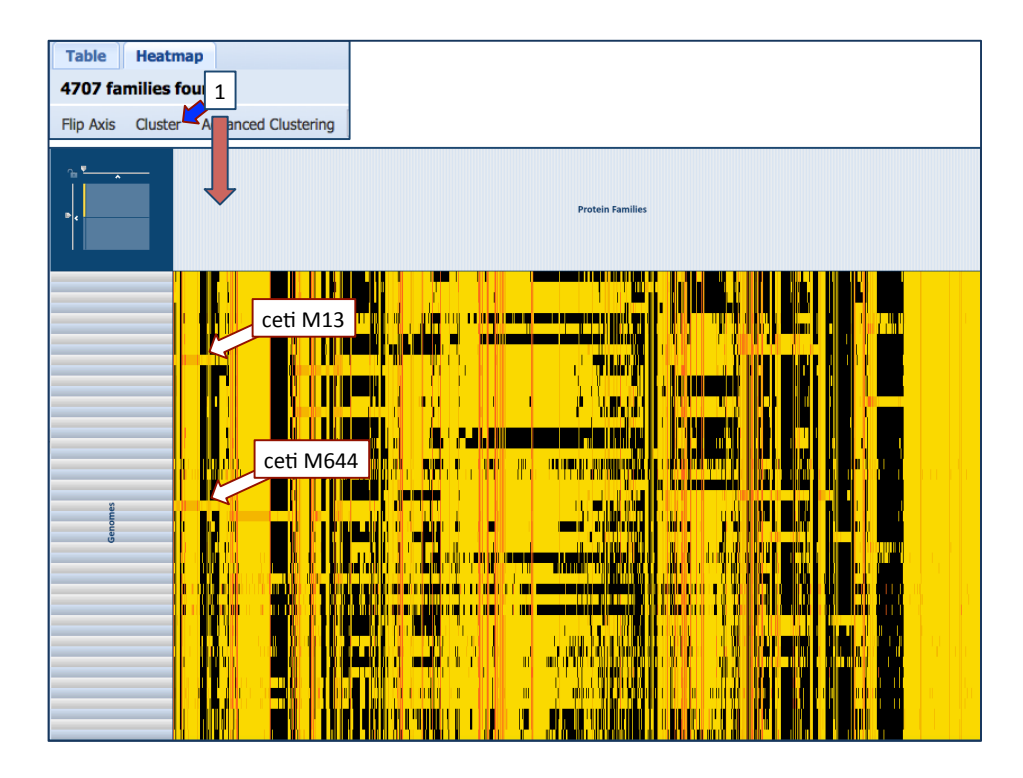

11. **Anchoring.** PATRIC also provides a function where you can examine the presence and absence of protein families across all the genomes, but as they appear in the order of a single genome. This is called "anchoring" and it is a good way to look for genomic islands. To anchor the protein families click on the down arrow that is part of the text box following "Advanced Clustering" (Blue arrow 1). This will open a dropdown box that shows all the genomes in your group. Scroll down until you find the genome that you want to use as your anchor and click on that name (Blue arrow 2). In this example, I chose *Brucella inopinata* BO1.

| Table     | Heatma     | p                   |                                          |
|-----------|------------|---------------------|------------------------------------------|
| 4707 fa   | milies fou | und                 | 1                                        |
| Flip Axis | Cluster    | Advanced Clustering |                                          |
|           |            |                     |                                          |
|           |            |                     | Brucella ceti M490/95/1                  |
|           |            |                     | Brucella ceti M644/93/1                  |
|           |            |                     | Brucella ceti str. Cudo                  |
|           |            |                     | Brucella inopinata BO1                   |
|           |            |                     | Brucella melitensis ATCC 23457           |
|           |            |                     | Brucella melitensis biovar Abortus 2308  |
|           |            |                     | Brucella melitensis bv. 1 str. 16M       |
|           |            |                     | Brucella melitensis bv. 1 str. 16M [WGS] |
|           |            |                     | Brucella melitensis bv. 1 str. Rev.1     |
|           |            |                     | Brucella melitensis bv. 2 str. 63/9      |
|           |            |                     | Brucella melitensis bv. 3 str. Ether     |
|           |            |                     | Prusalla malitansis E2 00 E48 contias    |

12. This will resort the protein families to occur in the order that the genes occur on the BO1 genome. You can use the scroll bar at the bottom of the heatmap to follow

along the genome (from A to B below) until you see an area of interest. In this example, I chose an area that few genomes seem to have, as is indicated by the black cells in panel B.

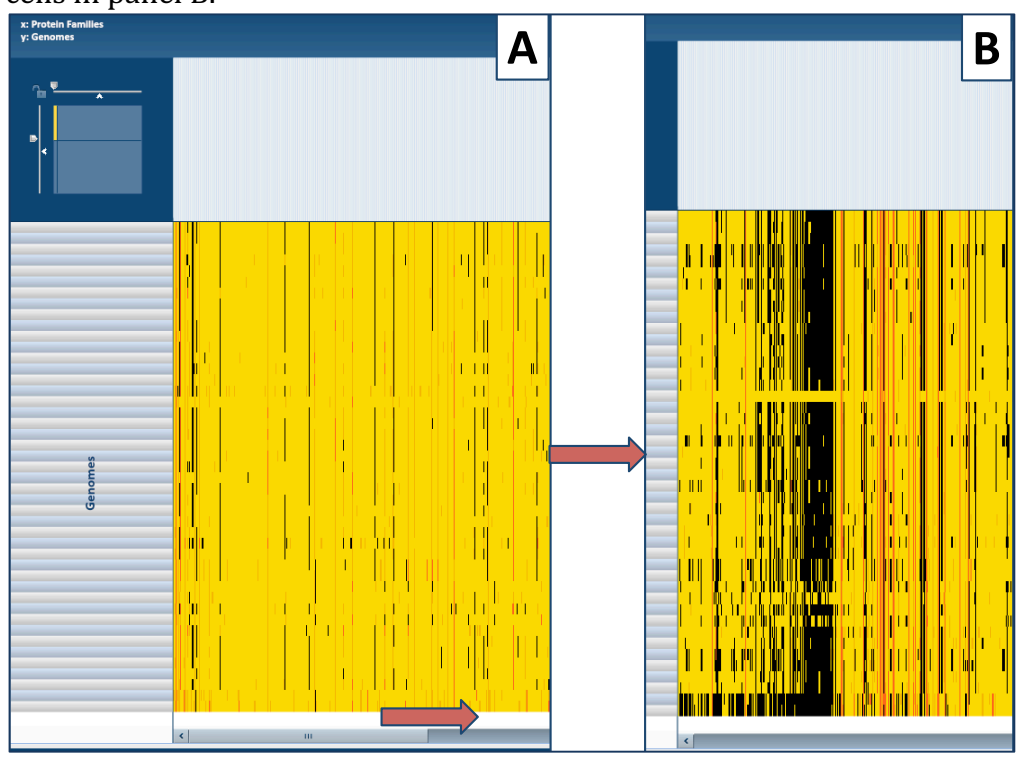

13. You can mouse over individual cells (Red arrow 1 below) to see the names of both the genome and the protein family in the blue header box above the heatmap (Red arrow 2).

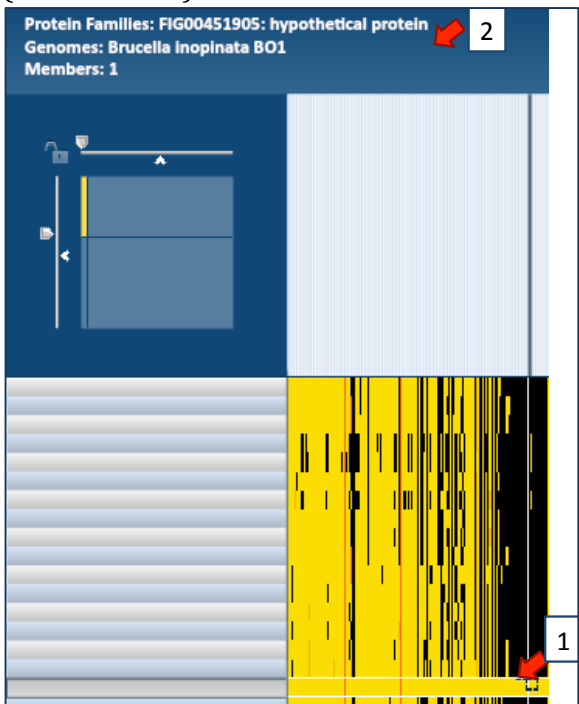

14. Downloading data from Heatmap. To see the unique protein families, you can use your mouse to draw a box around the area of interest in the heat map (Red arrow 1 in Panel A). A pop-up window will appear that allows you to download the heatmap data, download the proteins from your selection, show the proteins from your selection, add the proteins to a group, or cancel (Panel B). To see the proteins, click on "Show Proteins" (Red Arrow 2 below).

| A |                                                          |                     | В                  |                       |                       |        |  |  |  |
|---|----------------------------------------------------------|---------------------|--------------------|-----------------------|-----------------------|--------|--|--|--|
|   | Selected Area from Heatmap                               |                     |                    |                       |                       |        |  |  |  |
|   | Genomes selected: 1<br>Family selected: 35<br>Members: 7 |                     |                    |                       |                       |        |  |  |  |
|   | Download Heatmap Data •                                  | Download Proteins • | 2<br>Show Proteins | Sort Protein Families | Add Proteins To Group | Cancel |  |  |  |
|   |                                                          |                     |                    |                       |                       |        |  |  |  |

15. A new window will load that shows you the data behind your selection, including the name of the genome, accession number, PATRIC and RefSeq locus tags, the size of the protein, and the product description.

| 35 features found in 35 protein families |                   |                                 |                        |                  |                                                      |  |  |
|------------------------------------------|-------------------|---------------------------------|------------------------|------------------|------------------------------------------------------|--|--|
| Workspace View                           | Download          | То                              | pols                   | Columns          |                                                      |  |  |
| Add Feature(s) Add Feature(s)            | Table ▼ FASTA ▼   | Arthway Summary Arthway Summary | Multiple Seq Alignment | Show/Hide • Defa | ult                                                  |  |  |
| Genome Name                              | Accession PA      | TRIC ID                         | RefSeq Locus Tag 🔺     | Length (AA)      | Product Description                                  |  |  |
| Brucella inopinata BO1                   | NZ ADEZ010000 fig | 470735.4.peg.679                | BIBO1 0646             | 763              | Nitrogen regulation protein NtrY (EC 2.7.3)          |  |  |
| Brucella inopinata BO1                   | NZ ADEZ010000 fig | 470735.4.peg.1089               | BIBO1 1024             | 92               | hypothetical protein                                 |  |  |
| Brucella inopinata BO1                   | NZ ADEZ010000 fig | 470735.4.peg.1114               | BIBO1 1049             | 39               | FIG00451771: hypothetical protein                    |  |  |
| Brucella inopinata BO1                   | NZ_ADEZ010000 fig | 470735.4.peg.1165               | BIBO1 1094             | 327              | Signal peptide peptidase A (SppA), a serine protease |  |  |
| Brucella inopinata BO1                   | NZ ADEZ010000 fig | 470735.4.peg.1345               | BIBO1 1261             | 79               | FIG00451842: hypothetical protein                    |  |  |
| Brucella inopinata BO1                   | NZ ADEZ010000 fig | 470735.4.peg.1376               | BIBO1 1293             | 43               | hypothetical protein                                 |  |  |
| Brucella inopinata BO1                   | NZ ADEZ010000 fig | 470735.4.peg.1672               | BIBO1 1576             | 48               | FIG00451723: hypothetical protein                    |  |  |
| Brucella inopinata BO1                   | NZ ADEZ010000 fig | 470735.4.peg.1862               | BIBO1 1761             | 65               | FIG00451561: hypothetical protein                    |  |  |
| Brucella inopinata BO1                   | NZ ADEZ010000 fig | 470735.4.peg.2131               | BIBO1 2018             | 252              | hypothetical protein                                 |  |  |
| Brucella inopinata BO1                   | NZ ADEZ010000 fig | 470735.4.peg.2243               | BIBO1 2123             | 415              | hypothetical protein                                 |  |  |
| Brucella inopinata BO1                   | NZ ADEZ010000 fig | 470735.4.peg.2245               | BIBO1 2125             | 342              | hypothetical protein                                 |  |  |
| Brucella inopinata BO1                   | NZ ADEZ010000 fig | 470735.4.peg.2328               | BIBO1 2201             | 40               | FIG00451963: hypothetical protein                    |  |  |
| Brucella inopinata BO1                   | NZ ADEZ010000 fig | 470735.4.peg.2689               | BIBO1 2545             | 37               | FIG00451720: hypothetical protein                    |  |  |
| Brucella inopinata BO1                   | NZ ADEZ010000 fig | 470735.4.peg.2999               | BIBO1 2765             | 418              | FIG00452104: hypothetical protein                    |  |  |
| Brucella inopinata BO1                   | NZ_ADEZ010000 fig | 470735.4.peg.3002               | BIBO1 2767             | 70               | FIG00451836: hypothetical protein                    |  |  |
| Brucella inopinata BO1                   | NZ ADEZ010000 fig | 470735.4.peg.3140               | BIBO1 2877             | 561              | COG0028: Thiamine pyrophosphate-requiring enzymes    |  |  |
| Brucella inopinata BO1                   | NZ ADEZ010000 fig | 470735.4.peg.1191               |                        | 57               | FIG00451563: hypothetical protein                    |  |  |
| Brucella inopinata BO1                   | NZ ADEZ010000 fig | 470735.4.peg.2051               |                        | 44               | FIG00452160: hypothetical protein                    |  |  |
| Brucella inopinata BO1                   | NZ ADEZ010000 fig | 470735.4.peg.2130               |                        | 70               | FIG00452065: hypothetical protein                    |  |  |
| Brucella inopinata BO1                   | NZ ADEZ010000 fig | 470735.4.peg.2324               |                        | 52               | FIG00451856: hypothetical protein                    |  |  |

16. **Pathway Summary.** You can do a number of things with these genes. You could save them to a group, get their nucleotide or amino acid sequences, download the information, see if they were important in any metabolic pathways, or generate a multiple sequence alignment for them. To generate an alignment, click on the box

in front of "Genome Name" (Arrow 1 below). This will select all the genes in the table. Then you need to click on the Pathway Summary button at the top of the table (Arrow 2).

| Workspace<br>Add Feature(s) | View<br>FASTA DNA<br>FASTA Protein | Download       Image: Table       Image: FASTA | Pathway Summary     MAP IDs to | 2<br>Multiple Seq Alignment |  |
|-----------------------------|------------------------------------|------------------------------------------------|--------------------------------|-----------------------------|--|
| Genome Name                 |                                    | Accession                                      | PATRIC ID                      | RefSeq Locus Tag 🔺          |  |
| Brucella inopinata BO       | <u>01</u>                          | NZ ADEZ010000                                  | fig 470735.4.peg.75            | BIBO1 0072                  |  |
| Brucella inopinata BO       | <u>01</u>                          | NZ ADEZ010000                                  | fig 470735.4.peg.113           | BIBO1 0109                  |  |
| Brucella inopinata BC       | <u>01</u>                          | NZ ADEZ010000                                  | fig 470735.4.peg.132           | BIBO1 0125                  |  |
| Brucella inopinata BC       | <u>01</u>                          | NZ ADEZ010000                                  | fig 470735.4.peg.184           | BIBO1 0175                  |  |
| Brucella inopinata BO       | <u>01</u>                          | NZ ADEZ010000                                  | fig 470735.4.peg.258           | BIBO1 0249                  |  |
| Brucella inopinata BO       | 01                                 | NZ ADEZ010000                                  | fig 470735.4.peg.287           | BIBO1 0274                  |  |
| Brucella inopinata BO       | 01                                 | NZ ADEZ010000                                  | fig 470735.4.peg.338           | BIBO1 0323                  |  |

17. This will open a table that shows all the pathways that the genes you selected are present in (Panel A). To find the pathway that has the most of the selected genes present in it, double-click on the "# of Genes Selected" column header (Panel B). This will reorder the pathways to show the one that has the most of the selected genes in it at the top (Panel C). Click on that pathway (Blue arrow 1).

|   | Workspace             | View                    | Download             | Tools                       | Columns                     |
|---|-----------------------|-------------------------|----------------------|-----------------------------|-----------------------------|
| 8 | Add Feature(s)        | S FASTA DNA             | Table •<br>FASTA •   | Pathway Summary 🔠 Multiple  | Seq Alignment Show/Hide -   |
|   | Pathway Name          |                         |                      | # of Genes Selected         | # of Genes Annotated        |
|   | Synthesis and degra   | dation of ketone bodies |                      | 8                           |                             |
|   | Streptomycin biosyn   | thesis                  |                      | 7                           |                             |
|   | Butanoate metabolis   | <u>sm</u>               |                      | 5                           | 36                          |
|   | Caprolactam degrad    | ation                   |                      | 1                           | 9                           |
|   | 1,4-Dichlorobenzene   | e degradation           |                      | 2                           | 18                          |
|   | Fatty acid elongation | n in mitochondria       |                      | 1                           | 10                          |
|   | Nicotinate and nicot  | inamide metabolism      |                      | 1                           | 11                          |
|   | Geraniol degradation  | <u>1</u>                |                      | 1                           | 11                          |
|   |                       |                         | # of Gene            | es Selected                 | B                           |
|   | Workspace             | View                    | Download             | Tools                       | Columns                     |
| 8 | Add Feature(s)        | FASTA DNA               | Table ▼<br>≥ FASTA ▼ | APathway Summary 🗱 Multiple | e Seq Alignment Show/Hide - |
|   | Pathway Name          | 1                       |                      | # of Genes Selected         | # of Genes Annotated        |
|   | Butanoate metabolis   |                         |                      | 5                           | 36                          |
|   | Synthesis and degra   | dation of ketone bodies |                      | 2                           | 8                           |
|   | 1,4-Dichlorobenzene   | degradation             |                      | 18                          |                             |
|   | Propanoate metaboli   | sm                      |                      | 2                           | 34                          |
|   | Fatty acid metabolisi | <u>m</u>                |                      | 1                           | 29                          |
|   | Inositol phosphate n  | netabolism              |                      | 1                           | 12                          |
|   | Tyrosine metabolism   | 1                       |                      | 1                           | 19                          |
|   | Nicotinate and nicoti | namide metabolism       |                      | 1                           | 11                          |
|   | Porphyrin and chloro  | phyll metabolism        |                      | 1                           | 37                          |

18. This will open up a page that contains a summary of the EC numbers present in this genome on the left, and the KEGG map for that pathway on the right.

| KEGG Map     | He       | eatmap          |              |                     |                                                                                                    |     |
|--------------|----------|-----------------|--------------|---------------------|----------------------------------------------------------------------------------------------------|-----|
| EC Table     |          |                 |              | ~~                  | KEGG Map                                                                                                    |     |
| Annotation S | iource : | PATRIC .        | Tol          | al # of Genomes : 1 | Legend 🔸 💾 Save Map 🔒 Print                                                                                                    | Мар |
| EC Number    | Genor    | me Cc Feature 🔻 | Genome Count | Occurrence          | BUTANOATE METABOLISM (SS) Buterse 3 dial Of 111 72 0 (S) 2 Academic                                                                                                    | Т   |
| 1.1.1        | 1        | L <u>2</u>      | 0            | 1                   |                                                                                                    |     |
| 1.1.1.157    | 1        | L <u>2</u>      | 0            | 1                   |                                                                                                    |     |
| 1.1.1.30     | 1        | L <u>2</u>      | 0            | 1                   | Discetyl O 111 303 2-(e.Hyticocythis) Glycolysis                                                                                                    |     |
| 1.1.1.35     | 1        | L <u>3</u>      | 0            | 1                   | (R,R)-Butans-2,3-diol ○ ← 1.1.1.4 → ○ ← 4.1.15 → 0 ← 2.2.1.6 ○ ← 2.2.1.6                                                                                                    |     |
| 1.1.99.2     | 1        | 1               | 0            | 1                   | (V)-2-Acetolacitate                                                                                                    |     |
| 1.2.4.1      | 1        | . 1             | 0            | 1                   |                                                                                                    |     |
| 1.3.8.1      | 1        | 5               | 0            | 1                   |                                                                                                    |     |
| 2.2.1.6      | 1        | L <u>2</u>      | 0            | 2                   | Funarate Malaste (R)-Malaste                                                                                                    |     |
| 2.3.1        | 1        | L <u>2</u>      | 0            | 1                   | Butanoate 0 - 2.7.2.7 Dutanoyi-P                                                                                                    |     |
| 2.3.1.9      | 1        | L <u>5</u>      | 0            | 1                   |                                                                                                    |     |
| 2.6.1.19     | 1        | L 1             | 0            | 1                   |                                                                                                    |     |
| 2.8.3.8      | 1        | L <u>1</u>      | 0            | 1                   | Alania, sparste and entry approximation of the sparse of the sparse of t  |     |
| 4.1.1.15     | 1        | 1               | 0            | 1                   |                                                                                                    |     |
| 4.1.3.4      | 1        | L <u>1</u>      | 0            | 1                   | 4 Amino-<br>White and a set of the set of the |     |
| 5.1.2.3      | 1        | . ⊻<br>I 1      | 0            | 1                   | LGhuhanat & 41.1.15 + O 4 26.1.96 + 4.1.1.61 + O 4 53.33 + 4.1.170 - O 4 42.1. + O glinbary.COA                                                                                                    |     |
| 6.2.1.16     | 1        | L <u>1</u>      | 0            | 1                   | Successory Successory 42.1.55 Crotonoyl-CoA 1                                                                                                    |     |
|              |          |                 |              |                     | Vitamin B6 metabolism )d/ (R)-3-Hydrogy 42.1.17                                                                                                    |     |
|              |          |                 |              |                     | $\psi^{\text{outandyl-co.n}}$ $\psi$ (R)-3;Hydroxy, $\bigcirc 4$ 3,11,75 $\rightarrow \bigcirc 4$ 2,31.                                                                                                    |     |
|              |          |                 |              |                     | butanoykoxylbutanoste Poly-β-hydroxybutynate 11.99.2                                                                                                    |     |
|              |          |                 |              |                     | S.1.122 Pyrovate                                                                                                    |     |
|              |          |                 |              |                     | (R)-3-Hydroxybutanosts                                                                                                    |     |
|              |          |                 |              |                     | T Alazine, separate and<br>1.11.30 Acetoacety4-CoA $\downarrow$ (glutanea methodism) $\downarrow$                                                                                                    |     |
|              |          |                 |              |                     | Synthesis and degradation                                                                                                    |     |
|              |          |                 |              |                     | of latone bodies"                                                                                                    |     |

19. Clicking on the legend opens it. In this example, green boxes indicate that this genome has at least one gene annotated with that EC number. The blue boxes indicate those genes that were part of your selection from the heat map, and white boxes indicate that these genes are not present in this genome.

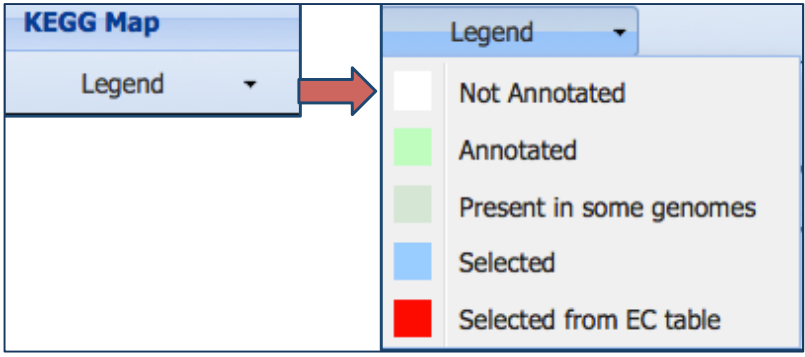